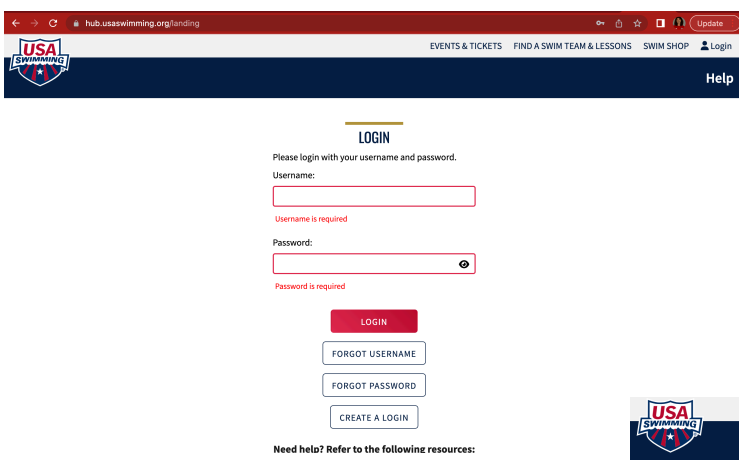

Login with your username and password. (as shown here to the left)

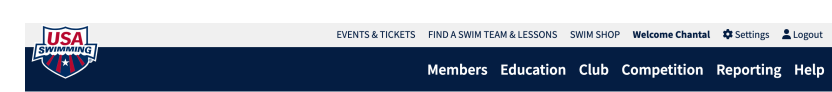

## **USA Swimming University**

Chant Roles:

The next screen (shown right) will have you at your home page, click "All Courses" on the left hand of your screen.

| Chantal Woodard<br>Roles: Coach, Parent<br>Filter By: | USA Swimming Course Catalog              | Course Format Filters All Items |
|-------------------------------------------------------|------------------------------------------|---------------------------------|
| Certifications All Courses My Courses                 | Athlete Protection Training Dates : Open | Format:                         |
| Transcripts<br>Safe Sport Courses                     | Background Check Dates : Open            | Format: <b>Other</b>            |
|                                                       | Children with Challenges Dates : Open    | Format: <b>Course</b>           |

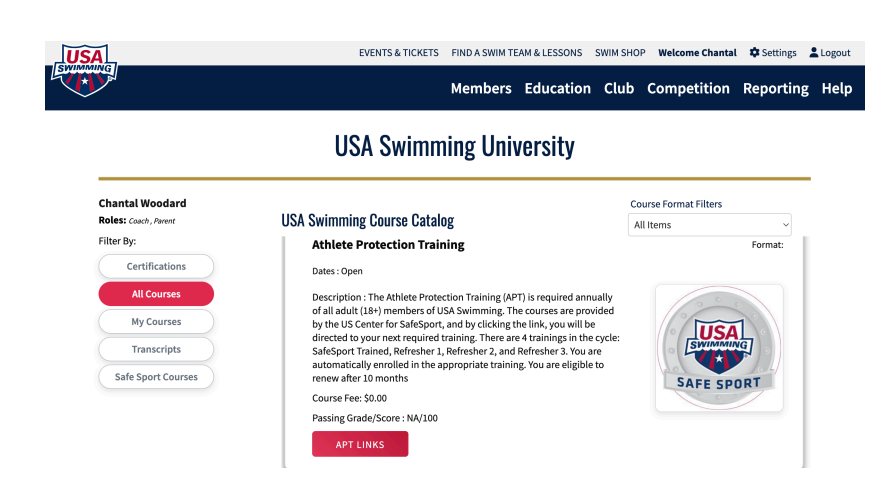

Once you click on "Athlete Protection Training" it will give you a detailed blurb on the course. Click the red button "APT Links". From there it will take you to the APT you need to complete.